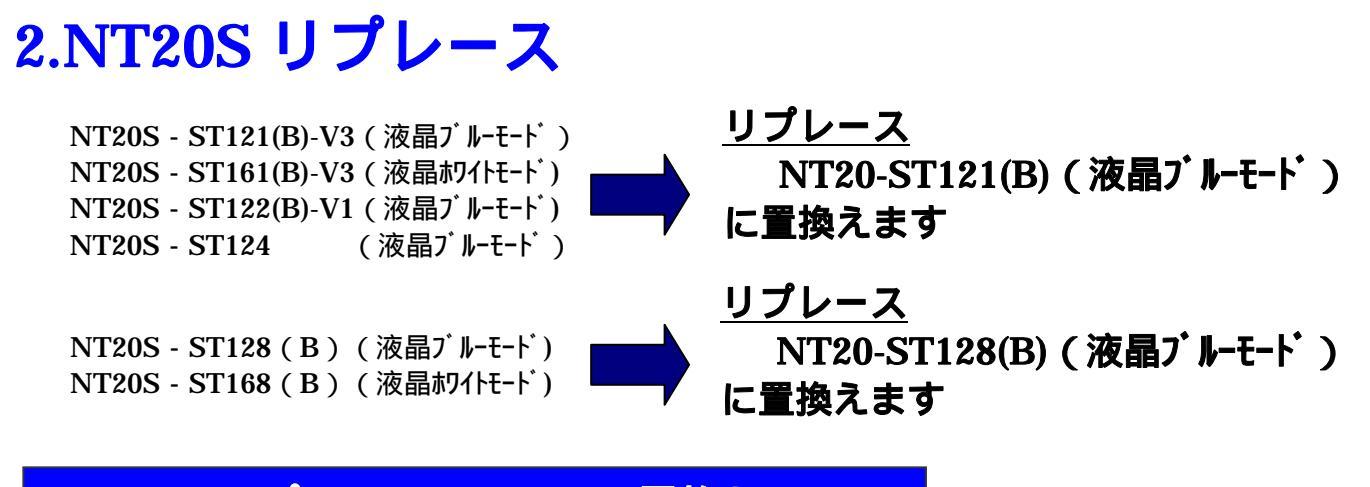

# 2 - 1:リプレース (NT20 に置換え)

## < 置き換えに際しての注意点>

NT20はNT20Sと大変高い互換性を持った商品ですが、置換えに際しては以下の点にご注意願います。

以下のNT20Sはホワイトモード液晶のため、ブルーモード液晶のNT20にリプレース時見栄 えが変ります。

NT20S-ST161(B)-V3

NT20S-ST168(B)

電源端子台や232Cコネクタの配置がNT20SとNT20では異なっていますので、P4の「2--1-2:電源端子台と各コネクタの位置について」の寸法図を参考に、配線の変更をお願いしま す。

NT20はNT20Sと比べ、外形寸法/パネルカットが縦方向に2mm小さくなっています。 パネルカット寸法の違い(2mm)を吸収するために、NT20本体に厚さ2mmのスペーサが同

梱されていますので、NT20に貼り付けてご使用願います。

詳細はP11「NT20同梱のスペーサの取り付け」を参照願います。

C200H I/F ダイレクト置換え時には、別途以下の「ホストI/Fユニット」と「拡張I/Fユニット」が必要です。

- ホストI/Fユニット: 形NT600M-LB122-V1
- ・ 拡張I/Fユニット : 形NT20-IF001

## リプレース推奨機種

## 置き換え対象機種

| 形式                              | 通信方式                | 形式            | 通信方式                     |
|---------------------------------|---------------------|---------------|--------------------------|
| <液晶ブルー <del>テ</del> ード >        | 上位リンクタ・イレクト         |               | 上位リンクダイレクト               |
| NT20S-ST121(B)-V3<br><液晶切化モート、> | NT ሀンク              | NT20-ST121(B) | NT ሀンク                   |
| NT20S-ST161(B)-V3               | 三菱A計算機リンク<br>三菱FX接続 |               | 三菱 A 計算機リンク<br>三菱 F X 接続 |

| 形式                                         | 通信方式             |   | 形式            | 通信方式                                                                                                    |
|--------------------------------------------|------------------|---|---------------|----------------------------------------------------------------------------------------------------|
| <液晶ブルーモード><br>NT20S-ST122(B)-V1            | C200H I/F 9 ኅレንト | • | NT20-ST121(B) | C200H I/F ダ イレクト<br>注)別途、「 ホスト I/F ユニット(形<br>NT600M-LB122-V1<br>)」と「 拡張 I/F ユニット<br>(形 NT20-IF001)」<br>が必要になります。 |
| 形式                                         | 通信方式             |   | 形式            | 通信方式                                                                                                    |
| <液晶ブルーモード><br>NT20S-ST128(B)<br><液晶朷イトモード> | RS232C           |   | NT20-ST128(B) | RS232C                                                                                                    |

| 形式                        | 通信方式      | 形式            | 通信方式      |
|---------------------------|-----------|---------------|-----------|
| <液晶ブルーモード><br>NT20S-ST124 | 三菱 F X 接続 | NT20-ST121(B) | 三菱 F X 接続 |

C200H I/F ダイレクト通信について

NT20S-ST168(B)

NT20Sには「C200H I/F ダイレクト」の通信ユニット機能が本体に組み込まれていましたが、NT20には「C200H I/F ダイレクト」の通信ユニット機能は実装されていません。

そのため、「C200H I/F ダイレクト」通信の場合、別途「ホストI / F (形NT600M-LB 122-V1)」が必要になります。

また、NT20は構造上、そのままではホストI/Fユニットが取り付けられないため、以下の 様に「NT20本体」と「ホストI/Fユニット」の間に「拡張ユニット(形 NT20-IF001)」を 取り付ける必要があります。

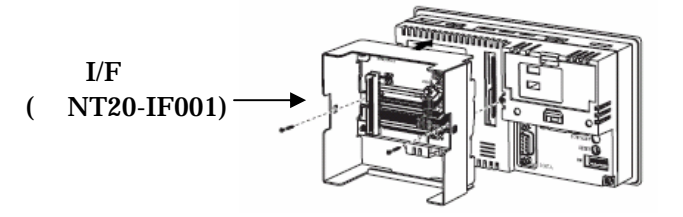

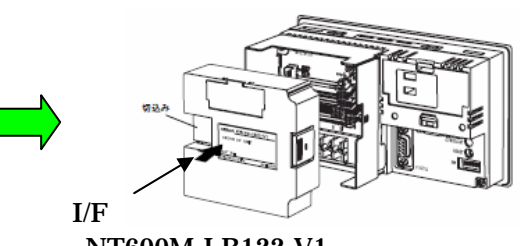

(形NT600M-LB122-V1)

# 2-1-1:NT20SとNT20の主な仕様について

#### **置き換え機種:NT20S-ST1 (B)-V**

NT20S-ST1 (B) - V とNT20-ST12 (B)の主な仕様は以下のとおりです。

| 項目              | N T 2 0 S - S T 1 (B) | NT20-ST12 (B)      |
|-----------------|-----------------------|--------------------|
| 外形寸法(W、H、D)     | 190 × 110 × 58mm      | 190 × 108 × 53.5mm |
| 推奨パネルカット寸法(横×縦) | 178.5 × 100.5mm       | 178.5 × 98.5mm     |
| 表示デバイス          | 白黒STN液晶/ブルーモート液晶      | ブルーモード液晶           |
| 有効表示エリア(横×縦)    | 112 × 56mm            | 115 × 58mm         |
| 表示ドット数(横×縦)     | 256 × 128ドット          |                    |
| 視野角             | 左右方向: ± 35 °          |                    |
| 定格電源電圧          | DC 2 4 V              |                    |
| 消費電力            | 10W以下                 | 10W以下              |
| 使用周囲温度          | 0 ~ 50                |                    |

NT20S-ST1 (B) - V とNT20-ST12 (B)に関しては以下の違いがありますのでご注意ください。

#### 1)外形寸法について

外形寸法はNT20の方が小さくなります。(W:同じ H:2mm小さい D:4.5mm小さい)

## 2)パネルカット寸法について

NT20のパネルカット寸法はNT20Sより縦方向で2mm小さくなります。 NT20置き換えの際は、NT20に同梱のスペーサ(厚さ2mm)をNT20に貼り付けるこ とでNT20SパネルカットにNT20を設置できます。

#### 3) 表示部の見栄えについて

NT20 液晶はブルーモード液晶です。 NT20S-ST161(B)-V3 と NT20S-ST168(B)はホワイトモード液晶のため、NT20 にリプレース すると表示部の見栄えが変ります。

#### 4)電源について

電源電圧は同じですが、NT20の消費電力は 10W以下と NT20S-ST12 (B)の10W以下に対して 減少していますので特に問題ありません。

#### 5)盤内配線について

電源端子台や232Cコネクタの配置が NT20S-ST12 (B)と異なっていますので、P4の「2-1-2:電源端子台と各コネクタの位置について」の寸法図を参考に、配線の変更をお願いします。

# 2 1 2:電源端子台と各コネクタの位置について

NT20SとNT20では電源端子台と各コネクタの位置が異なります。既存の盤内配線をそのまま 使用する場合は、場合によっては配線の変更が必要になります。 下記寸法図を参考に盤内配線を考慮願います。

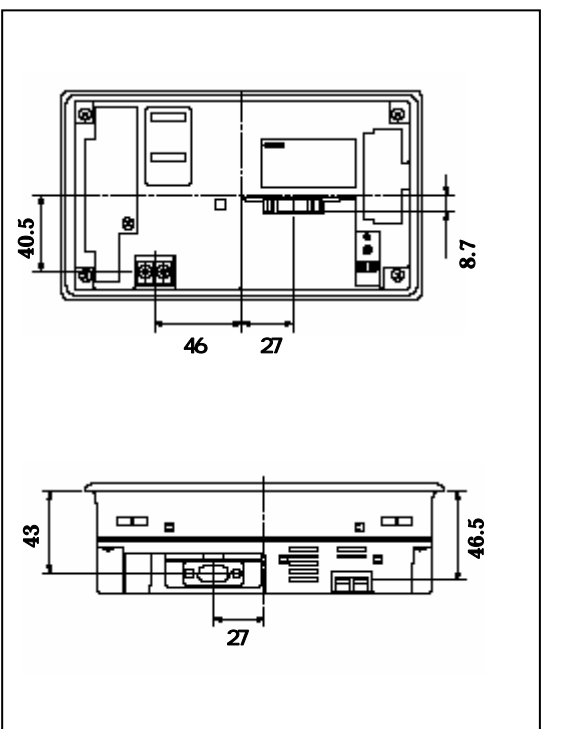

NT20S

NT20

![](_page_3_Figure_5.jpeg)

## 2 - 1 - 3: NT20S画面データについて

NT20Sの画面データはそのまま「NT画面データ転送ユーティリティ」を使ってNT20に転送 可能です。

## 2-1-4:NT20へのリプレースの手順

NT20へのリプレースは以下の手順に従って置き換えてください。

![](_page_4_Figure_4.jpeg)

## 2 - 1 - 4 - 1):NT20S画面アップロード

# 1.NT画面データ転送ユーティリティのインストール

NT20Sの画面アップロード/NT20への画面ダウンロード用ツールとして、「NT画面デ ータ転送ユーティリティ」をパソコンにインストールします。

「NT画面データ転送ユーティリティ」は「NTシリーズサポートツール Ver4 for Windows」の CD-ROM から以下の方法でインストールして下さい。(Ver.4.8以上が必要です)

エクスプローラにて CD-ROM の「NT 画面データ転送ユーティリティ」を開き、その中の Setup.exe を実行します。

![](_page_5_Figure_5.jpeg)

「NT画面データ転送ユーティリティ」のインストールが開始されますので「次へ」 「次へ」 でインストールを完了して下さい。

![](_page_5_Figure_7.jpeg)

完了

## 2.NT20Sの画面データの吸い上げ

「NT画面データ転送ユーティリティ」を起動し、NT20Sから画面データを吸い上げます。 NT20Sを転送モードにし、NT20Sとパソコンを転送ケーブルで接続してください。

![](_page_6_Figure_2.jpeg)

NT20Sを転送モードにし、パソコンと接続ケーブルで接続します。

![](_page_6_Figure_4.jpeg)

転送ユーティリティを立ち上げます。 「スタート」 「全てのプログラム」 「OMRON」 「NTST4.8J」

「スタート」 「全てのプログラム」 「OMRON」 「NTST4.8J」 「NT 画面データ転 送ユーティリティ」を選択してください。

![](_page_6_Picture_7.jpeg)

「ファイル」 「アップロード」でPT機種を「NT20S」を選択し、「OK」を押下して ください。

| ST 画面データ転送ユーティリティ<br>ファイル(E) 環境設定(C) ヘルフ(H)                                                                                                    |                                                                                         |
|----------------------------------------------------------------------------------------------------|-----------------------------------------------------------------------------------------|
| <b>画面データのアップロート<sup>×</sup></b> PT機種: NT20S  注意:アップロート <sup>*</sup> する前に、選択しているPT機種と に格納されている面データバージョンが同じ とを確認してください。異なる場合、アップ サポートツールで開けなくなることがありま  OK キャンセル | ▶ P T 機種:N T 2 0 S を選択する<br>■ ■ ■ P T 機種:N T 2 0 S を選択する<br>PT本体<br>であるこ<br>= ト 後<br>す。 |

NT20Sの画面アップロードが開始されますので、アップロードが完了しましたらOKを押下してください。

![](_page_7_Figure_1.jpeg)

アップロードの完了

アップロードが完了しますと、下記ダイアログが表示されますので「OK」を押下してください。

| 画面データのアップロート | * 🛛 🔀    |
|--------------|----------|
| 画面データ情報      |          |
| PT機種:        | NT20S    |
| PLC種別:       | Omron    |
| 画面データ容量:     | 9192     |
|              | ······   |
|              | <u>U</u> |

「名前をつけて保存」ダイアログにて、NT20Sからアップロードした画面を保存してくだ さい。

拡張子は、NT20S を作成したツール(Windows 版 / DOS 版)により自動的に以下のように 変わります。

<u>Windows版 / DOS版ダイレクトVer 5 ツールの場合</u>

DOS版ダイレクトVer 4 ツールの場合

| 名前を付けて保存                        | 2 🛛                          | 前を付けて保存      |                     | 2 🛛      |
|---------------------------------|------------------------------|--------------|---------------------|----------|
| 保存する場所句: 🔁 tep 💌 🔍              | - 🗈 🖆 🔝-                     | 存する場所中       | C tep               | • 🗧 🖆 🗊• |
| MINT610CF3.mni<br>NT610CV4.mni  | 2                            | तो NT205 m2s |                     |          |
| 7#1%-500: NT205                 | (第件公) 77                     | 716名创        | NT2051              | (資存能)    |
| ファイルの推測(①: 「メモリマップイメーンファイルや.mm3 | <ul> <li>キャンセル ファ</li> </ul> | そうした種類的      | メモリマップイメージウァイルペール20 | **>24    |

3.画面データ転送

NT20Sの画面データアップロードが完了しましたら、次に「NT画面データ転送ユーティリ ティ」にてアップロードしたNT20S画面データをNT20に転送します。

NT20を転送モードにし、裏面の PortA コネクタとパソコンを転送ケーブルで接続してく ださい。

転送ユーティリティを立ち上げます。

「スタート」 「全てのプログラム」 「OMRON」 「NTST4.8J」 「NT 画面データ転送ユーティリティを選択してください。

![](_page_8_Picture_5.jpeg)

#### 転送する画面データを選択します。

「ファイル」 「ダウンロード」にてP8- にて保存したNT20S画面データを選択してください。

| and shake were |           |        | 61.5                                       |
|----------------|-----------|--------|--------------------------------------------|
| ファイルの規則の       | P3 teo    | + 10 - | * ED-                                      |
| INTERSECT      |           |        |                                            |
| 77114B(1)      | NT205.#24 | <br>   | (夏)(1)(1)(1)(1)(1)(1)(1)(1)(1)(1)(1)(1)(1) |
|                |           |        | Company and the                            |

画面データのダウンロードダイアログにて「OK」を押下しますと、画面のダウンロードが 開始されます。

| 画面データのダウンロード                                                                      | 全画面データ[ファイル単位]のタウンロード(ソールー                |
|-----------------------------------------------------------------------------------|-------------------------------------------|
| MMDァイル NT205m2s<br>画面が一少情報 NT205<br>PLC種形 Omeon<br>画面が一少容量: 48<br><br>OK<br>キャンセル | 通信中です。しばらくお待ちください…<br>22%<br><u>キャン</u> 地 |

ダウンロードが完了すると以下のダイアログが表示されますので「OK」を押下してください。

![](_page_9_Picture_1.jpeg)

以上で、NT20への画面データ転送が完了しました。

NT20の『ツール転送モード』について

NT20にはNT20M/NT20Sの画面をそのまま転送するために『ツール転送モード』があ ります。

NT20S画面データを転送するには、『ツール転送モード』をNT20Sに設定する必要があり ますが、NT20購入時は『ツール転送モード』はNT20Sに設定されていますので特に設定を 変更する必要はありません。

『ツール転送モード』は以下の方法で変更することが出来ます。

![](_page_9_Figure_7.jpeg)

NT20のシステムメニューを表示します。

「保守モード」 「メモリスイッチ」を選択し、『ツール転送モード』を「NT20S」に 変更し

![](_page_9_Figure_10.jpeg)

押すごとに、設定内容の表示が「NT20」、 「NT20S」、「NT20M」に変わります。

## 2 - 1 - 4 - 2):NT20の設置について

NT20を制御盤に取り付け、PLCと接続します。

1.NT20同梱のスペーサの取り付け

NT20はNT20Sに比べ外形サイズ / パネルカット共に縦方向で2mm小さくなっています。 NT20をNT20Sのパネルカットにそのまま取り付ける場合は、NT20に同梱の「スペーサ」 をNT20に貼り付けてからNT20を取り付けてください。

パネルカット寸法の違いとスペーサの取り付け

![](_page_10_Figure_5.jpeg)

スペーサの取り付け

N20に同梱のスペーサをNT20の下部ケースに貼り付けてください。

━━ ◀━━ スペーサを以下のようにNT20に貼り付け下さい

![](_page_10_Picture_9.jpeg)

2.NT20の操作盤への取り付け

NT20を制御盤へ取り付けます。取り付けはNT20付属の専用取り付け金具を使用します。

## 3.電源などの接続

・NT20SとNT20は電源端子台やコネクタの位置が異なります。 P4の「2-1-2:電源端子台と各コネクタの位置について」を参照し、電源線や通信ケーブ ル等の接続をします。  拡張I/Fユニット(形NT20-IF001)装着時、拡張I/Fユニットの接続用ネジと NT20本体のN.C端子を短く配線(100mm以内)し、N.C端子を介して接地して下 さい。
 詳細は「NT20ユーザーズマニュアル(SBSA-525)」の「2-7-2:接続の仕方」を参照願いま す。

### 4.NT20メモリスイッチの設定

PLCとの通信方式などの設定をメモリスイッチにて設定します。

# メモリスイッチ設定 ・NT20の画面の4隅のうち任意の2個を同時に押して、「システムメニュー」に入ります。 ・「システムメニュー」の画面の「保守モード」を押します。 ・「保守モード」メニューの「メモリスチッチ」を押します。 ・メモリスイッチで通信方式などのPT動作条件を設定します。 設定内容の詳細については「NT20ユーザーズマニュアル(SBSA-525)」の「システムメニューの操作」を参照ください。